## **Tipps & Tricks**

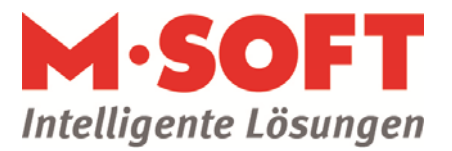

## Nummernkreise anpassen

Zum guten Start im neuen Jahr: Nummernkreise anpassen In wenigen Klicks die Vorgangsnummern und Rechnungsnummern umstellen.

## Einleitung

In PASST werden für Vorgänge Vorgangsnummern verwendet Die aus den Vorgängen erzeugten Belege haben Belegnummern - wie z.B. die Rechnungsnummer Die Belegnummern werden in sogenannten Nummernkreise organisiert

## Hauptteil

- In der Einrichtung können Sie diese Nummern ändern
- Unter Einstellungen-Vorgänge finden Sie den Punkt Vorgangsarten. Hier können Sie die Vorgangsnummer anpassen
- Im Menüpunkt Nummernkreise können Sie die nächste Belegnummer festlegen
- An dieser Stelle können Sie auch einen weiteren Nummernkreis anlegen, z.B. um für das neue Jahr einen neuen Nummernkreis verwenden zu können.
  - o Neuanlage Rechnung2018
    - [Neuen Nummernkreis anlegen]
- Damit dieser neue Nummernkreis nun als Standard verwendet wird, gehen Sie bitte unter der jeweiligen Vorgangsart in den Punkt Belegnummern
- Wählen Sie bitte hier den zu verwendenden Nummernkreis für die jeweilige Belegart aus
- Falls Sie nun einen Beleg auf den alten Nummernkreis schreiben wollen, dann können Sie im Belegdruckfenster
- im Reiter Belegtext/-nummer den alternativen Nummernkreis auswählen
- Möchten Sie beim Belegdruck den alten Nummernkreis zur Auswahl haben, dann legen Sie hier bitte einen weiteren Eintrag an